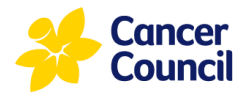

## Adding an Emergency Contact in the CCNSW Volunteer Portal.

The purpose of this guide is to provide step-by-step instructions for adding an emergency contact to a volunteer's profile in the CCNSW Volunteer Portal.

If you joined CCNSW during or after November 2022, a portal login was created at the time of registration. For all other volunteers, if you do not already have a login, please contact <u>volunteervacancies@nswcc.org.au</u> for assistance.

This user guide covers:

- How to sign into the CCNSW Volunteer Portal
- How to enter in emergency contact information

|    | How to sign into the Portal.                             |         |            |         |  |  |
|----|----------------------------------------------------------|---------|------------|---------|--|--|
| 1. | Go to https://volunteers.cancercouncil.com.au/signin     |         |            |         |  |  |
| 2. | Enter in your username and password, and click 'Sign In' | Sign in | Contact Us | Privacy |  |  |

3. If you have forgotten your password, please use the 'Forgot your password?' button.

| 🜒 Sign in | Register | Redeem invitation |                       |  |
|-----------|----------|-------------------|-----------------------|--|
| Sign in   |          |                   |                       |  |
| * U       | Jsername |                   |                       |  |
| *         | Password |                   |                       |  |
|           |          | Remember me?      |                       |  |
|           |          | Sign in           | Forgot your password? |  |
|           |          |                   |                       |  |
|           |          |                   |                       |  |

If you have forgotten your login and/or have trouble resetting your password, please contact voluntervacancies@nswcc.org.au

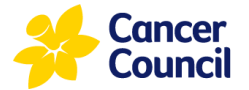

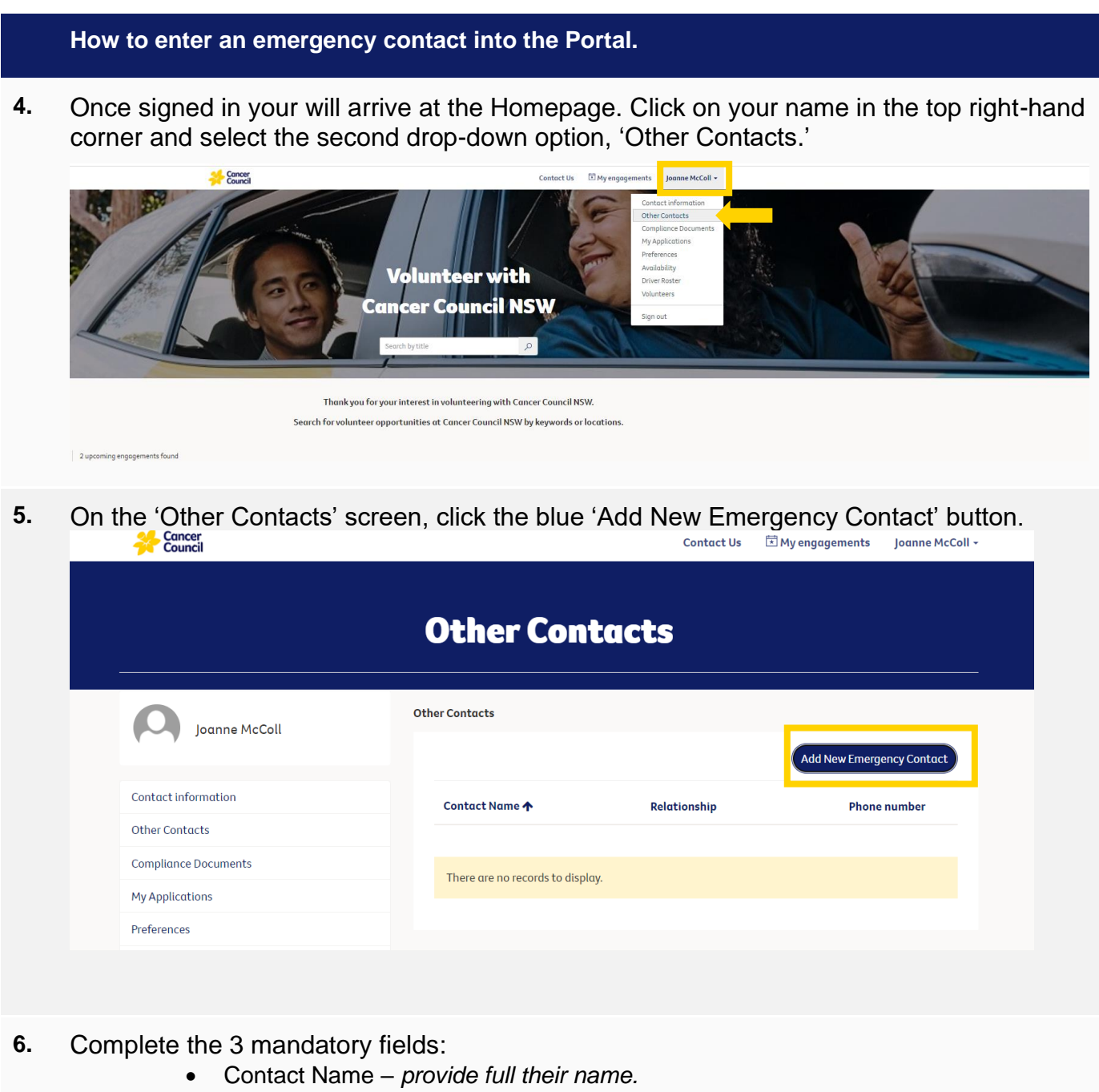

- Relationship your relationship to this person, e.g., partner, friend, cousin.
- Phone number mobile number preferred

| e                          |                                                                                        | >                                                                                          |
|----------------------------|----------------------------------------------------------------------------------------|--------------------------------------------------------------------------------------------|
| Contact Name *             |                                                                                        |                                                                                            |
|                            |                                                                                        |                                                                                            |
| Relationship *             |                                                                                        |                                                                                            |
|                            |                                                                                        |                                                                                            |
| Phone number *             |                                                                                        |                                                                                            |
| Provide a telephone number |                                                                                        |                                                                                            |
|                            | Contact Name * Contact Name * Relationship * Phone number * Provide a telephone number | Contact Name *  Contact Name *  Relationship *  Phone number *  Provide a telephone number |

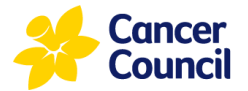

7. Click the blue 'Submit' button when complete.

|      | Contact Name *             |  |
|------|----------------------------|--|
|      | Relationship *             |  |
| Joc  | Phone number °             |  |
| orm  | Provide a telephone number |  |
| acts |                            |  |

- 8. The Emergency Contact will now be listed.
- **9.** Once complete, you can sign out by navigating back to your Name in the top right hand corner. Click on your name and click 'Sign Out' from the drop down options.

| Cancer                             |                | Contact Us     | 🛱 My engagements                  | Joanne McColl                                                                                 |  |
|------------------------------------|----------------|----------------|-----------------------------------|-----------------------------------------------------------------------------------------------|--|
|                                    | Other Con      | Other Contacts |                                   | Contact information<br>Other Contacts<br>Compliance Documen<br>My Applications<br>Preferences |  |
| Joanne McColl                      | Other Contacts |                | Availe<br>Drive<br>Volun<br>Add N | ability<br>Roster<br>teers                                                                    |  |
| Contact information Other Contacts | Contact Name 🛧 | Relationship   | Sign of Phone                     | number                                                                                        |  |

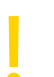

## Important

Volunteers can update their emergency contact or personal contact information anytime in the CCNSW Volunteer Portal.

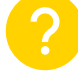

Who to go to for help? People & Culture, Volunteer Team E: <u>volunteervacancies@nswcc.org.au</u> Ph: (02) 9308 0220